## LEGALIZACIÓN TRAMITE

En esta etapa, el Empleado debe ingresar la información detallada de la comisión.

Este proceso aparecerá en la bandeja de "Creados" y debe seleccionar el proceso y dar doble click. Se abrirá el formulario de "Legalización Trámite".

Debe ingresar los datos correspondientes a la comisión encargada.

|                                                                                             | o: Legalizacion Tramite                                             | Comentarios                                         | Actividades                   | Legalizacion Tra             | mite                        |                |                   |            |     |
|---------------------------------------------------------------------------------------------|---------------------------------------------------------------------|-----------------------------------------------------|-------------------------------|------------------------------|-----------------------------|----------------|-------------------|------------|-----|
| galización Gastos                                                                           | de Viajes                                                           |                                                     |                               |                              |                             |                |                   |            |     |
| echa diligenciamien                                                                         | ito :                                                               |                                                     |                               | Tipo de Vinculació           | in :                        |                |                   |            |     |
| 1/06/15                                                                                     |                                                                     |                                                     | -                             |                              |                             |                |                   |            |     |
| ombre del Contrati:                                                                         | sta :                                                               |                                                     |                               | Cedula Ciudadanía            | 1                           |                |                   |            |     |
|                                                                                             |                                                                     |                                                     |                               |                              |                             |                |                   |            | 1   |
| argo:                                                                                       |                                                                     |                                                     |                               | Dependencia :                |                             |                |                   |            |     |
|                                                                                             |                                                                     |                                                     |                               |                              |                             |                |                   |            |     |
| Objeto:                                                                                     |                                                                     |                                                     |                               |                              |                             |                |                   |            |     |
| LUGAR (ES) DE D                                                                             | ESPI AZAMIENTO NA                                                   | CIONAL                                              |                               |                              |                             |                |                   |            |     |
| LUGAR (ES) DE D                                                                             | ESPLAZAMIENTO NA                                                    | CIONAL                                              |                               | Fucha Colda                  | Facha Barrana               | No Dire        | Data              |            |     |
| LUGAR (ES) DE D                                                                             | ESPLAZAMIENTO NAG                                                   | CIONAL<br>SPLAZAMIENTO                              | Ciudad Destino                | Fecha Salida                 | Fecha Regreso               | No Dias        | Rutas             | C          | bsi |
| LUGAR (ES) DE D<br>Departamento<br>VALLE DEL CA                                             | LUGAR (ES) DE DES<br>Ciudad Origen D<br>CALI F                      | CIONAL<br>SPLAZAMIENTO<br>lepartamento<br>RISARALDA | Ciudad Destino<br>PUEBLO RICO | Fecha Salida                 | Fecha Regreso<br>06/05/2016 | No Dies<br>2.5 | Rutas             | Aereo      | bs  |
| LUGAR (ES) DE D                                                                             | ESPLAZAMIENTO NAG<br>LUGAR (ES) DE DES<br>Ciudad Origen D<br>CALI F | CIONAL<br>SPLAZAMIENTO<br>lepartamento<br>RISARALDA | Cludad Destino<br>PUEBLO RICO | Fecha Salida                 | Fecha Regreso<br>06/05/2016 | No Dias<br>2.5 | Rutas<br>Tiquetes | C<br>Aereo | P   |
| LUGAR (ES) DE D<br>Departamento<br>VALLE DEL CA<br>Cas Legalizados :                        | ESPLAZAMIENTO NAG<br>LUGAR (ES) DE DES<br>Cluded Origen D<br>CALI F | CIONAL<br>SPLAZAMIENTO<br>lepartamento<br>RISARALDA | Cludad Destino<br>PUEBLO RICO | Fecha Salida<br>D 04/05/2016 | Fecha Regreso<br>06/05/2016 | No Dias<br>2.5 | Rutas             | C          | P   |
| LUGAR (ES) DE D<br>Departamento<br>VALLE DEL CA<br>Dias Legalizados :                       | ESPLAZAMIENTO NAG<br>LUGAR (ES) DE DES<br>Ciudad Origen D<br>CALI F | CIONAL<br>SPLAZAMIENTO<br>kepartamento<br>RISARALDA | Ciudad Destino<br>PUEBLO RICO | Fecha Salida<br>D 04/05/2016 | Fecha Regreso<br>06/05/2016 | No Dies<br>2.5 | Rutas             | Aereo      | P   |
| LUGAR (ES) DE D<br>Departamento<br>VALLE DEL CA<br>Días Legalizados :                       | ESPLAZAMIENTO NAG<br>LUGAR (ES) DE DES<br>Ciudad Origen D<br>CALI F | CIONAL<br>SPLAZAMIENTO<br>lepartamento<br>RISARALDA | Ciudad Destino<br>PUEBLO RICO | Fecha Salida                 | Fecha Regreso<br>06/05/2016 | No Dias<br>2.5 | Rutas<br>Tiquetes | C<br>Aereo | P   |
| LUGAR (ES) DE D<br>Departamento<br>VALLE DEL CA<br>Cias Legalizados :                       | ESPLAZAMIENTO NAG<br>LUGAR (ES) DE DES<br>Ciudad Origen D<br>CALI F | CIONAL<br>SPLAZAMIENTO<br>lepartamento<br>RISARALDA | Ciudad Destino<br>PUEBLO RICO | Fecha Salida                 | Fecha Regreso<br>06/05/2016 | No Dias<br>2.5 | Rutas             | Aereo      | P   |
| LUGAR (ES) DE D<br>Departamento<br>VALLE DEL CA<br>Dias Legalizados :                       | ESPLAZAMIENTO NAG<br>LUGAR (ES) DE DES<br>Ciudad Origen D<br>CALI F | CIONAL<br>SPLAZAMIENTO<br>lepartamento<br>RISARALDA | Ciudad Destino<br>PUEBLO RICO | Fecha Salida                 | Fecha Regreso<br>06/05/2016 | No Dias<br>2.5 | Rutas<br>Tiquetes | Aereo      | P   |
| LUGAR (ES) DE D<br>Departamento<br>VALLE DEL CA<br>Días Legalizados :<br>Días Legalizados : | ESPLAZAMIENTO NAG<br>LUGAR (ES) DE DES<br>Ciudad Origen D<br>CALI F | CIONAL<br>SPLAZAMIENTO<br>repartamento<br>RISARALDA | Ciudad Destino<br>PUEBLO RICO | Fecha Salida<br>0 04/05/2016 | Fecha Regreso<br>06/05/2016 | No Dias<br>2.5 | Rutas             | Aereo      | P   |

Acorde con la operación estándar, los campos que debe diligenciar son los siguientes:

**Fecha de Regreso:** Puede modificar la fecha de regreso de la comisión únicamente para disminuir días, los cuales no pueden superar la fecha de salida.

**Días Legalizados:** Seleccionar los días que el Empleado estuvo en comisión, tener en cuenta que el sistema no le dejará seleccionar más días de los que se encuentran en el grid de desplazamiento:

Last update: 2018/10/10 22:28

| G   🛛                        |               |              |                |               |            |       |               |       |
|------------------------------|---------------|--------------|----------------|---------------|------------|-------|---------------|-------|
| LUGAR (ES) DE DESPLAZAMIENTO |               |              | Fecha Salida   | Fecha Regreso | No Dias    | Rutas | Obser         |       |
| Departamento                 | Cludad Origen | Departamento | Cludad Destino |               | _          |       |               |       |
| VALLE DEL CA                 | CALI          | RISARALDA    | PUEBLO RICO    | 04/05/2016    | 06/05/2016 | 2.5   | Tiquetes Aere | o Pru |
|                              |               |              |                |               |            |       |               |       |
|                              |               |              |                |               |            |       |               |       |
| 4                            | _             |              |                |               |            | _     |               |       |
| ∢<br>Días Legalizados :      |               |              |                |               |            |       |               | •     |
| <                            |               |              |                |               |            |       | _             | •     |
| < liás Legalizados :<br>2.5  |               |              |                |               |            |       |               | •     |
| <pre></pre>                  |               |              |                |               |            |       |               | *     |

En caso que seleccione un día de número entero (1, 2, 3... x) el sistema le mostrará el siguiente mensaje

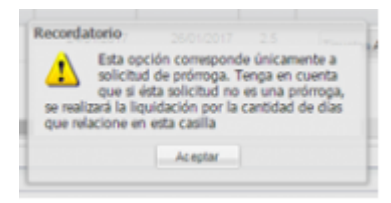

**Anexos:** Escribir el Número de Pasabordos, Tiquetes Fluviales, Tiquetes Terrestres u Otros, que haya utilizado en el viaje.

| Anexos          |                         |                          |        |  |  |
|-----------------|-------------------------|--------------------------|--------|--|--|
| No. Pasabordos: | No. Tiquetes Fluviales: | No. Tiquetes Terrestres: | Otros: |  |  |
| 2               | 0                       | 0                        | N/A    |  |  |

**Adjuntos:** En esta opción, debe seleccionar el tipo de documento que adjunta:

## 2022/12/14 15:51

3/4

| 😌 I 🖬 📿 I 🌱 I 😜   | 3   🚔                              |  |
|-------------------|------------------------------------|--|
| 🔁 General 📴 Deta  | alle 🖉 Adjuntos                    |  |
|                   |                                    |  |
| Archivos a cargar |                                    |  |
|                   |                                    |  |
| Nuevo Docume      | nto                                |  |
| Archivo:          | C:\fakepath\PRUEBAS.( Examinar     |  |
| Tipo:             |                                    |  |
| Descripción:      | Adjuntos Legalizacion              |  |
|                   | Adjuntos Solicitud                 |  |
| ×                 | Certificado de Permanencia         |  |
|                   | Informe de Visita                  |  |
|                   | Revise y verifique, por lo tanto a |  |
|                   | Tiquetes Aéreos                    |  |
|                   | Tiquetes Terrestres                |  |

Debe adjuntar de manera obligatoria los documentos de "Informe de Visita" y "Certificado de Permanencia", los "Tiquetes Aéreos" y "Tiquetes Terrestres" deben adjuntarse en caso de haber utilizado el servicio.

En la pestaña "Proceso", debe seleccionar el botón "Verificar Check List", el cual desplegará una lista en la cual debe marcar si cumple los requisitos:

| Creados 🗵          |                                 |                       |                  |             |               |                                                                   |
|--------------------|---------------------------------|-----------------------|------------------|-------------|---------------|-------------------------------------------------------------------|
| 08/0               | 8 🛎                             |                       |                  |             |               |                                                                   |
| 🖸 General [        | Detalle 🖉 Adjuntos              |                       |                  |             |               |                                                                   |
| Proceso Nº.40000   | 0. Estado: Legalizacion Tramite | Comentarios Activ     | idades Legalizad | ion Tramite |               |                                                                   |
| 🖌 Copiar Descripci | ón 🧹 Marcar como revisado 💢     | Marcor como rechazado | )                |             |               | 🖞 Tomar Proceso   🔂 Información Adicional    Verificar Check List |
| Proceso:           | Solicitud                       |                       |                  |             | *             |                                                                   |
| Categoría:         | Viaticos                        |                       |                  |             | *             |                                                                   |
| Titulo:            | Manual Viáticos                 |                       |                  |             |               |                                                                   |
| 2010113000         | marcar como rechaza             |                       |                  |             |               | X                                                                 |
| Deter              |                                 |                       |                  |             |               |                                                                   |
| Check L            | ist Ruta                        |                       |                  |             |               |                                                                   |
| Requisito          |                                 |                       |                  | Cumple      | Observaciones |                                                                   |
| Informe de \       | /isita                          |                       |                  | NO          |               |                                                                   |
| Certificado o      | de Permanencia                  |                       |                  | NO          |               |                                                                   |
| Tiquetes Aé        | reos                            |                       |                  | NO          |               |                                                                   |
| Tiquetes Ter       | rrestres                        |                       |                  | NO          |               |                                                                   |
|                    |                                 |                       |                  |             |               |                                                                   |
|                    |                                 |                       |                  |             |               |                                                                   |
|                    |                                 |                       |                  |             |               |                                                                   |
|                    |                                 |                       |                  |             |               |                                                                   |
|                    |                                 |                       |                  |             |               |                                                                   |
|                    |                                 |                       |                  |             |               |                                                                   |
|                    |                                 |                       |                  |             |               |                                                                   |
|                    |                                 |                       |                  |             |               |                                                                   |
|                    |                                 |                       |                  |             |               | 🖌 Aceptar                                                         |
|                    |                                 |                       |                  |             |               | (                                                                 |

Para seleccionar si cumple o no, oprima click sobre el requisito y se activará un botón para oprimir en caso que cumpla:

Last update: 2018/10/10 22:28

|                            |                      | ×         |
|----------------------------|----------------------|-----------|
| Check List Ruta            |                      |           |
| Requisito                  | Cumple Observaciones |           |
| Informe de Visita          | Cumple               |           |
| Certificado de Permanencia | Conseller Quarder    |           |
| Tiquetes Aéreos            | Cancelar Guardar     |           |
| Tiquetes Terrestres        | NO                   |           |
|                            |                      |           |
|                            |                      |           |
|                            |                      |           |
|                            |                      |           |
|                            |                      |           |
|                            |                      |           |
|                            |                      |           |
|                            |                      | 🖌 Aceptar |

En caso de no adjuntar tiquetes, no marcar el botón de visto bueno, y dar click en "Aceptar":

|                            |        |               | × |
|----------------------------|--------|---------------|---|
| Check List Ruta            |        |               |   |
| Requisito                  | Cumple | Observaciones |   |
| Informe de ∨isita          | si     |               |   |
| Certificado de Permanencia | SI     |               |   |
| Tiquetes Aéreos            | NO     |               |   |
| Tiquetes Terrestres        | NO     |               |   |
|                            |        |               |   |
|                            |        |               |   |
|                            |        |               |   |
|                            |        |               |   |
|                            |        |               |   |
|                            |        |               |   |
|                            |        |               |   |
|                            |        | 🖌 Ac eptar    | ) |

Debe "Marcar como Revisado" y "Guardar". La comisión avanzará de estado para situarla en "Legalización Autorización".

## ←Volver atrás

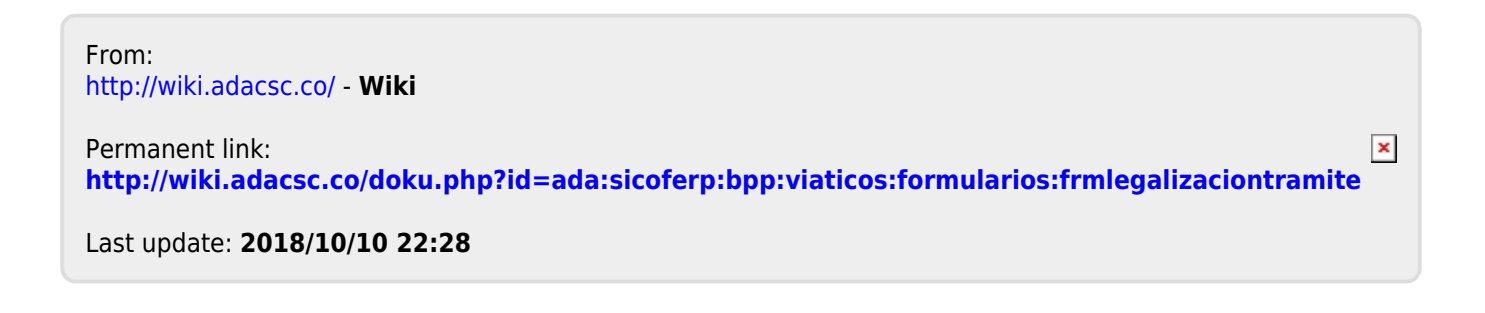